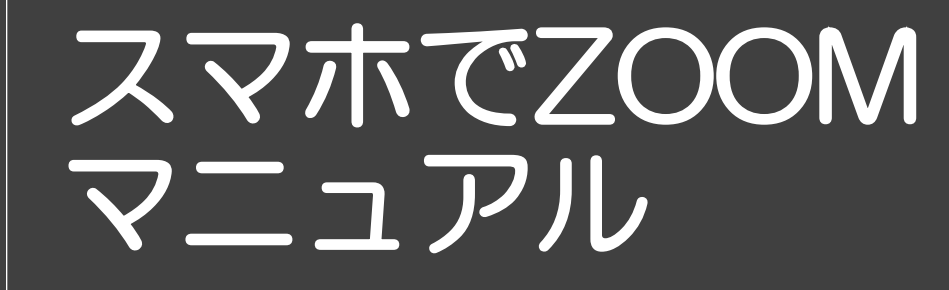

。日本交流分析協会 関東支部 2020.10 rev.0

# アプリインストール サインアップ

- ・会議へ参加
- ・ブレイクアウトルーム
- ・便利な機能

# ・アプリインストール サインアップ ・会議へ参加 ・ブレイクアウトルーム ・便利な機能

iPhone

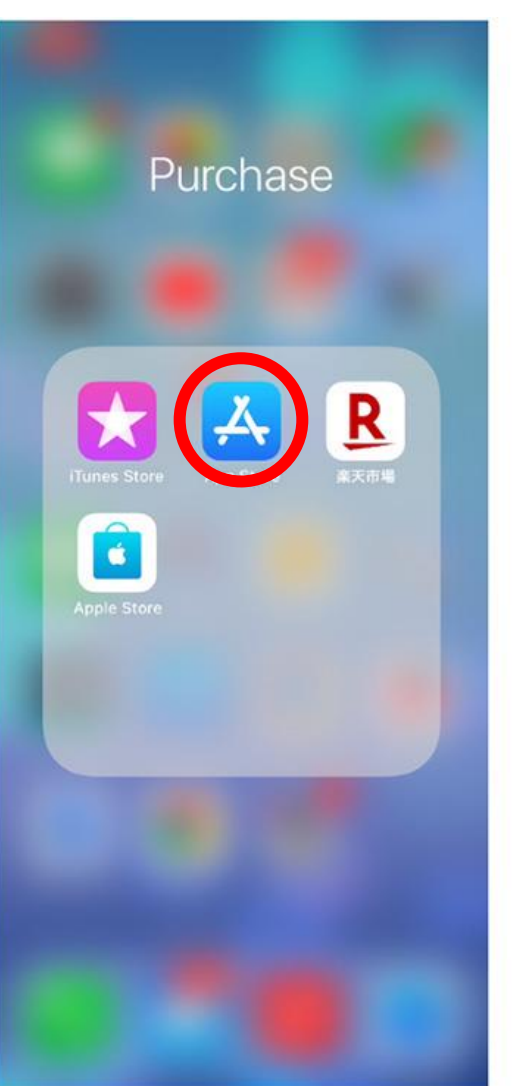

#### Android

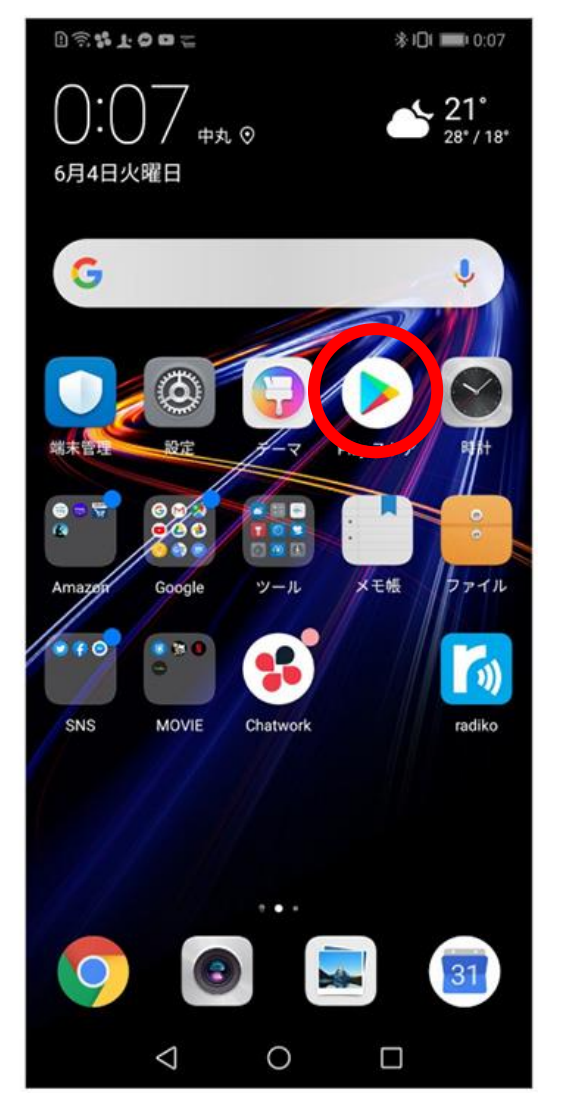

まず、Zoomアプリを入手します。 iPhoneでは、App Storeを開きます。 Androidの場合は、playストアを開きます。

#### iPhone

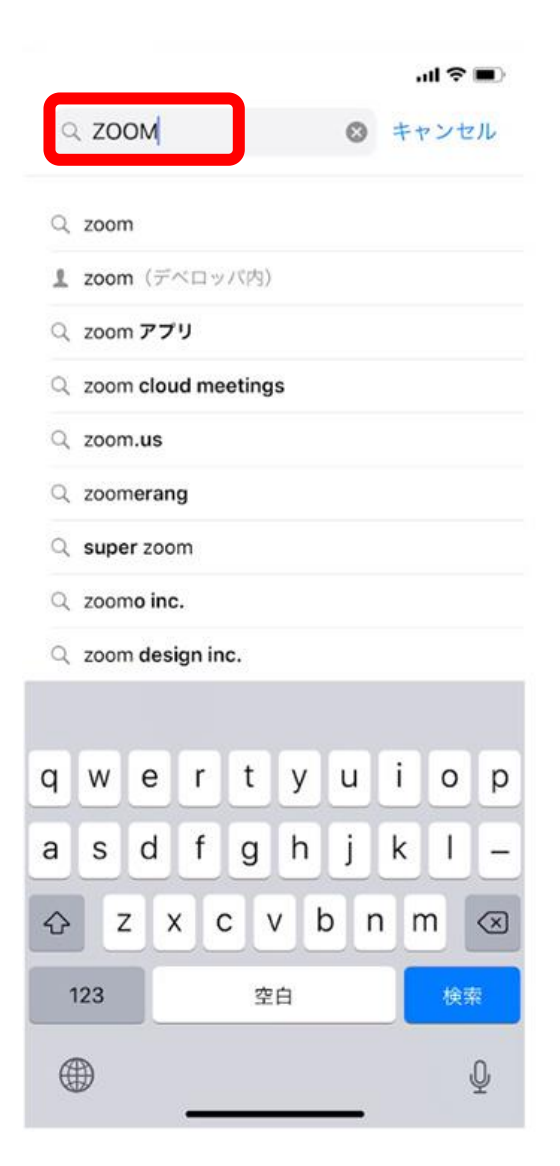

#### Android

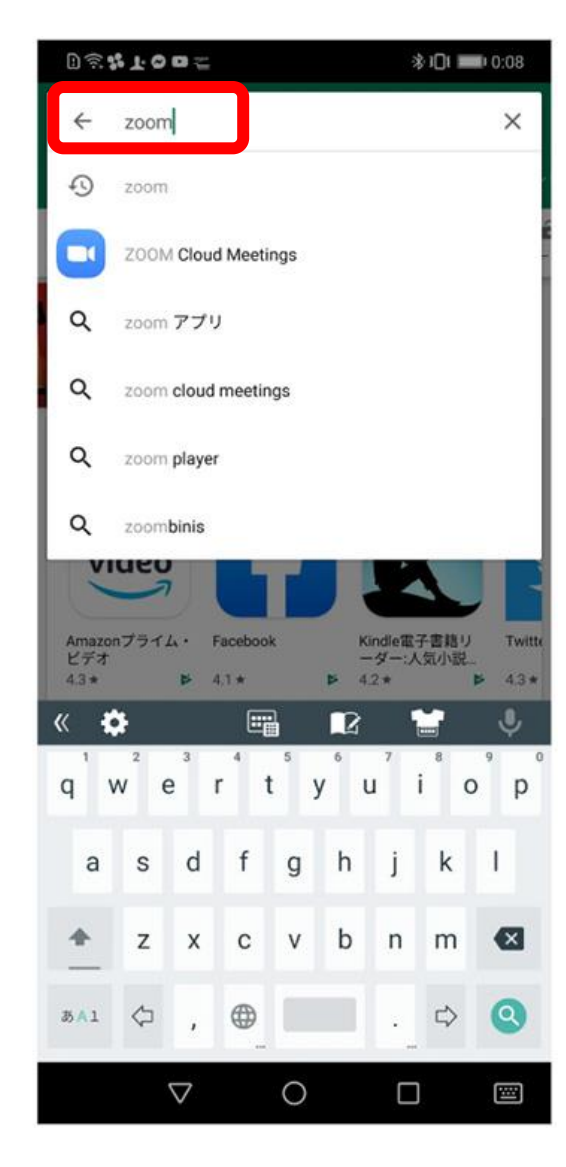

#### "zoom"を検索します。

#### iPhone

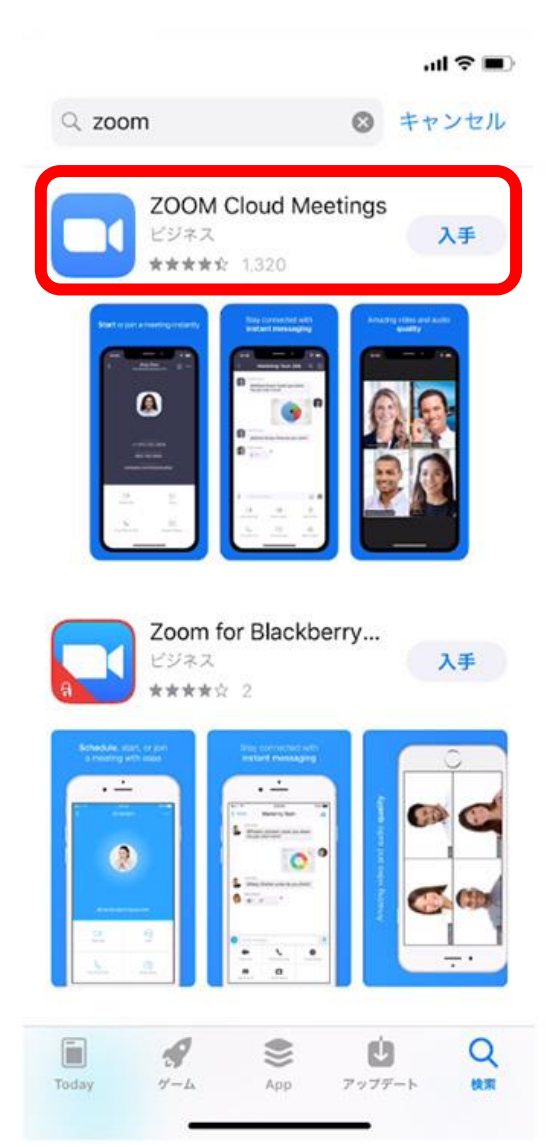

#### Android

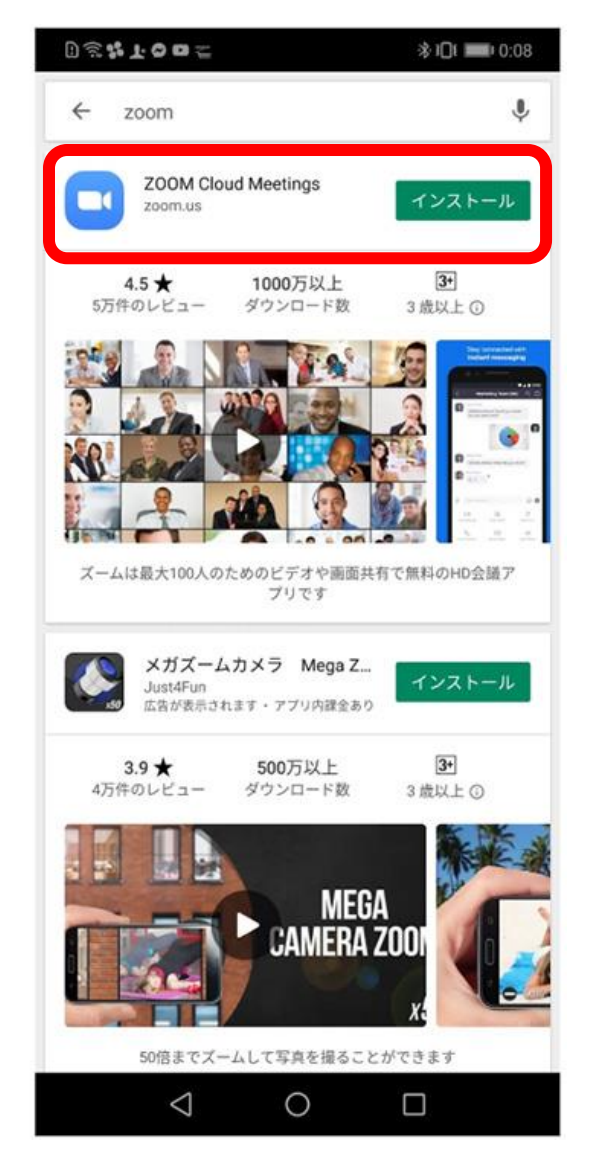

**Zoom Cloud Meetings** を 「**入手**」や「**インストール**」をタップし、 インストール。

インストールできたら「**開く**」をタップ。 スマホアプリに **ロ**マークが できていることを確認してください。

あれば**インストール完了!** 

# ・アプリインストール • サインアップ ・会議へ参加 ・ブレイクアウトルーム ・便利な機能

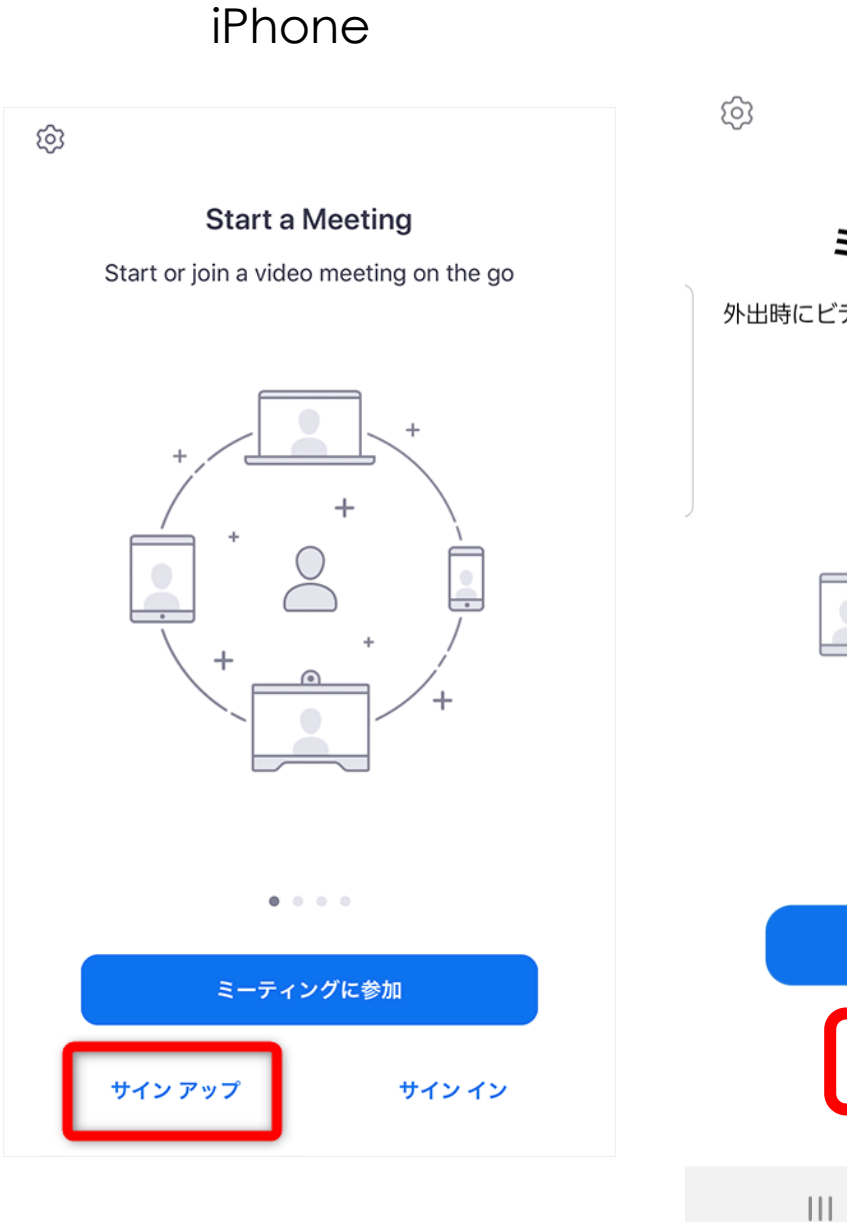

#### Android

• • • •

ミーティングの開始

外出時にビデオ会議を起動またはビデオ会議に参加

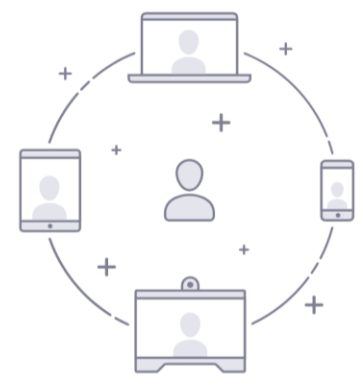

ミーティングに参加

 $\bigcirc$ 

サイン アップ サイン イ

ン

<

Zoom Cloud Meetings アプリを開き サインアップをタップ

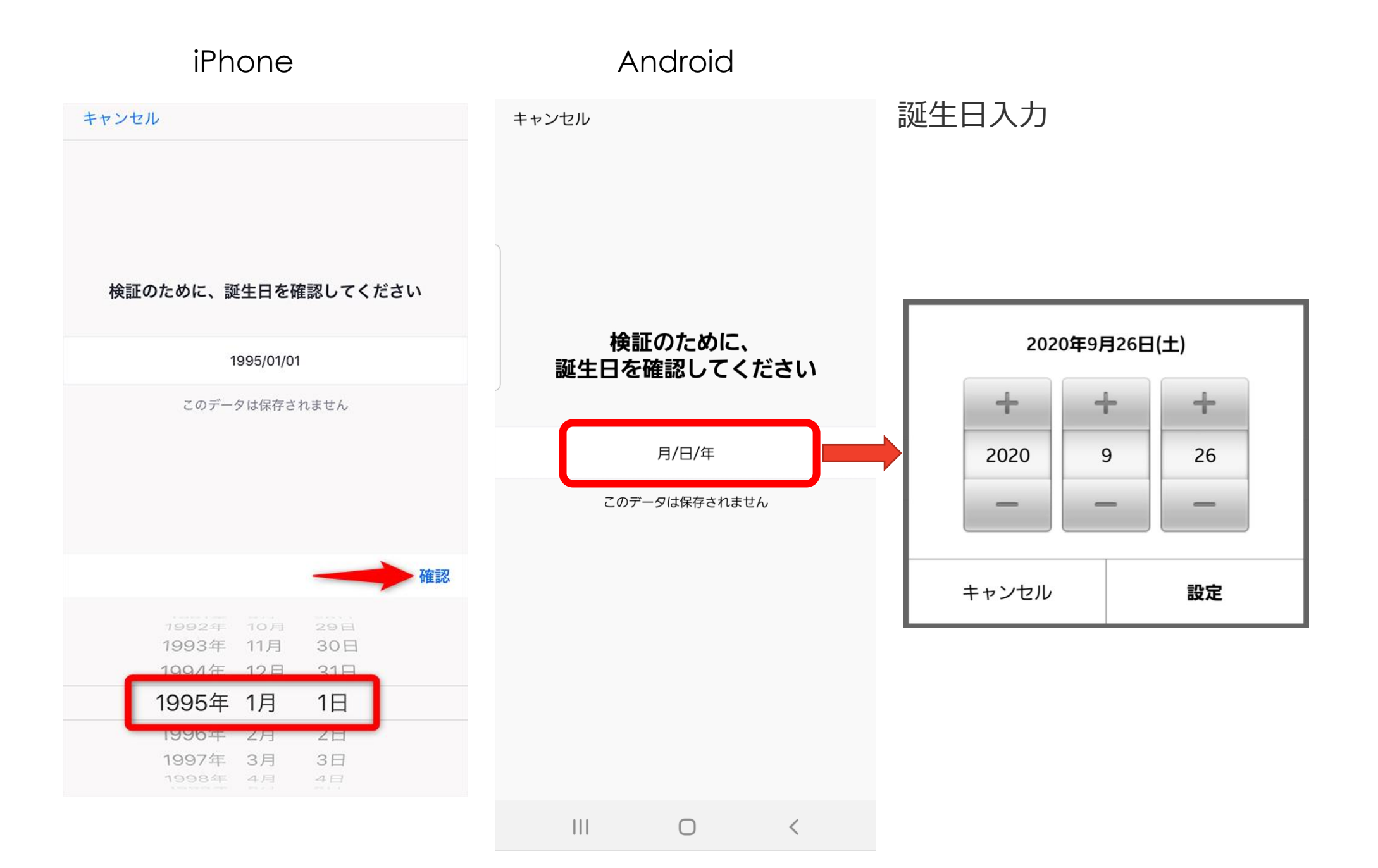

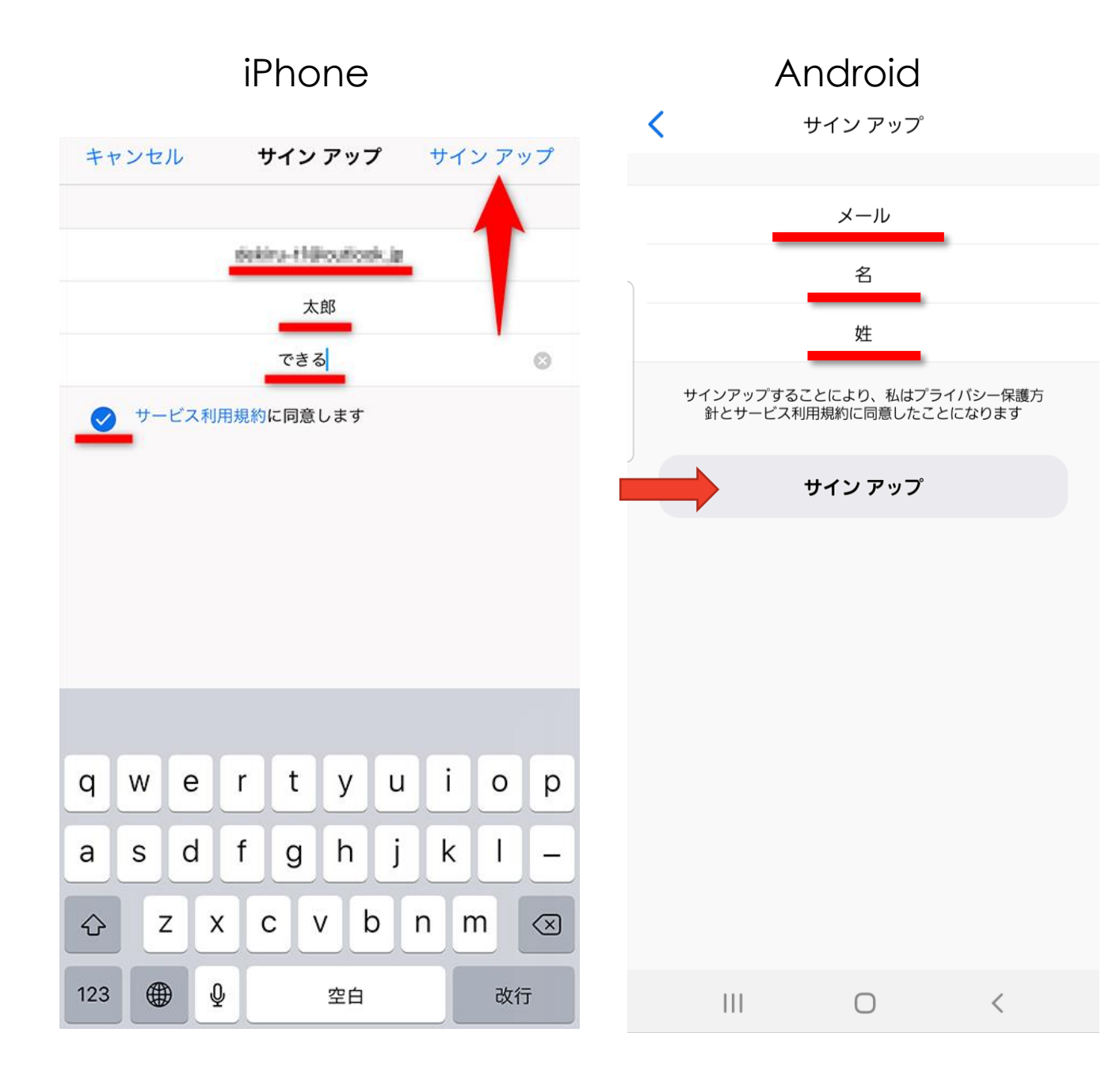

メールアドレスと氏名を入力し、 [サービス利用規約に同意します] にチェックして [サインアップ] をタップ。

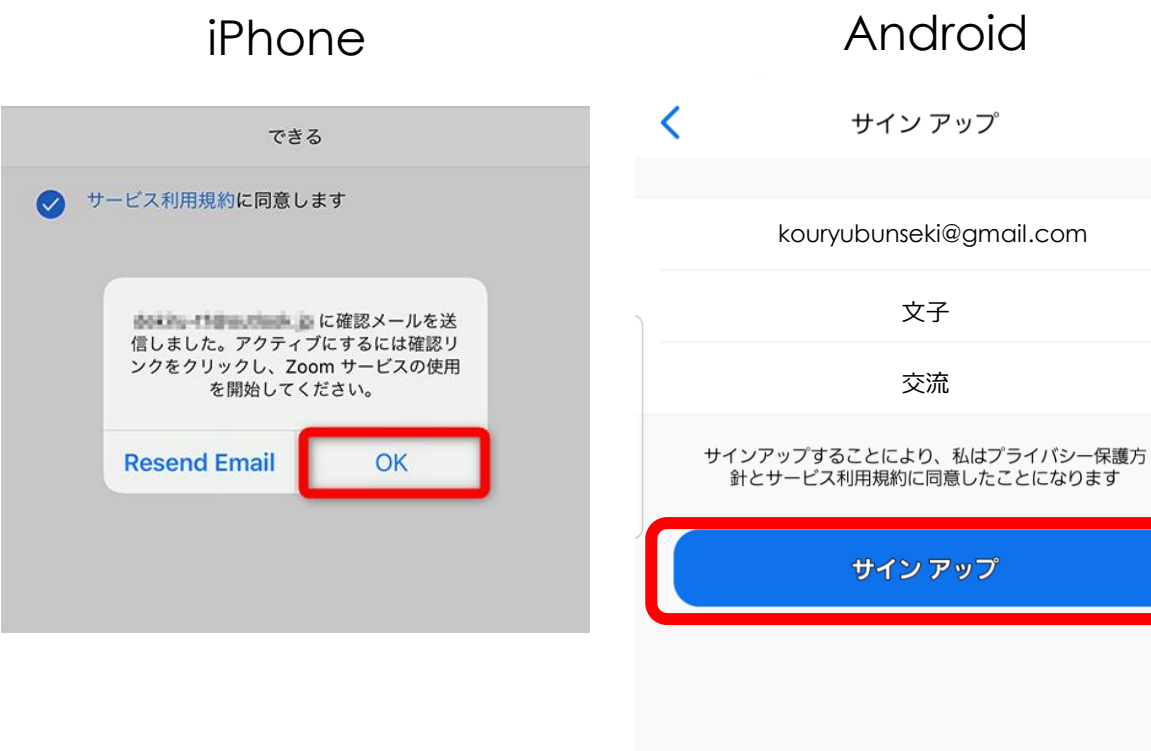

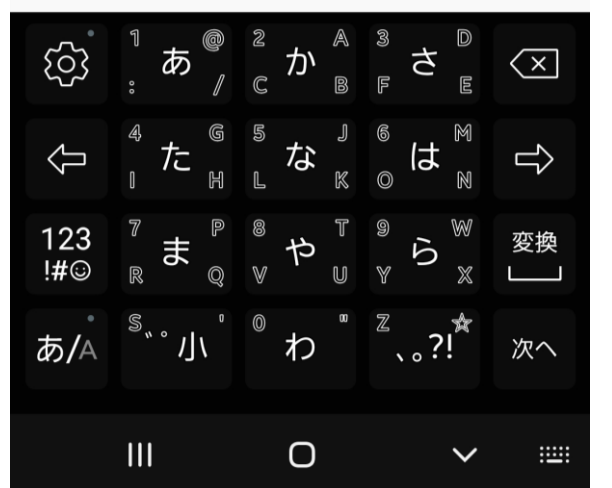

[OK] または [サインアップ] をタップして、 [Zoom] アプリをいったん終了します。

先ほど入力したメールアドレス宛てに アカウント情報を確認するメールが届くので、 メールに記載されているURLをタップして、 Zoomアカウントを有効にしてください。

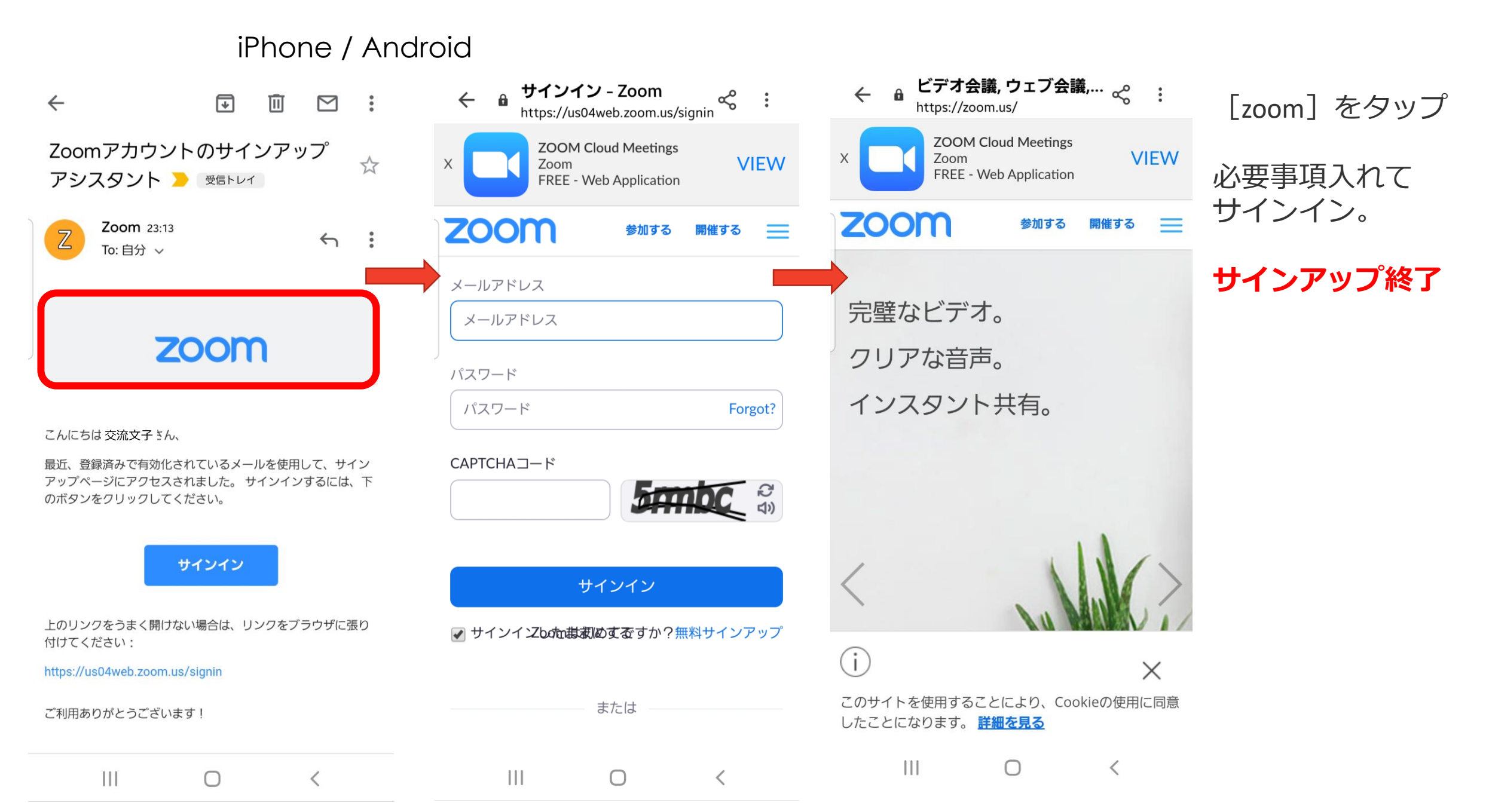

# アプリインストール サインアップ

- ・会議へ参加
- ・ブレイクアウトルーム
- ・便利な機能

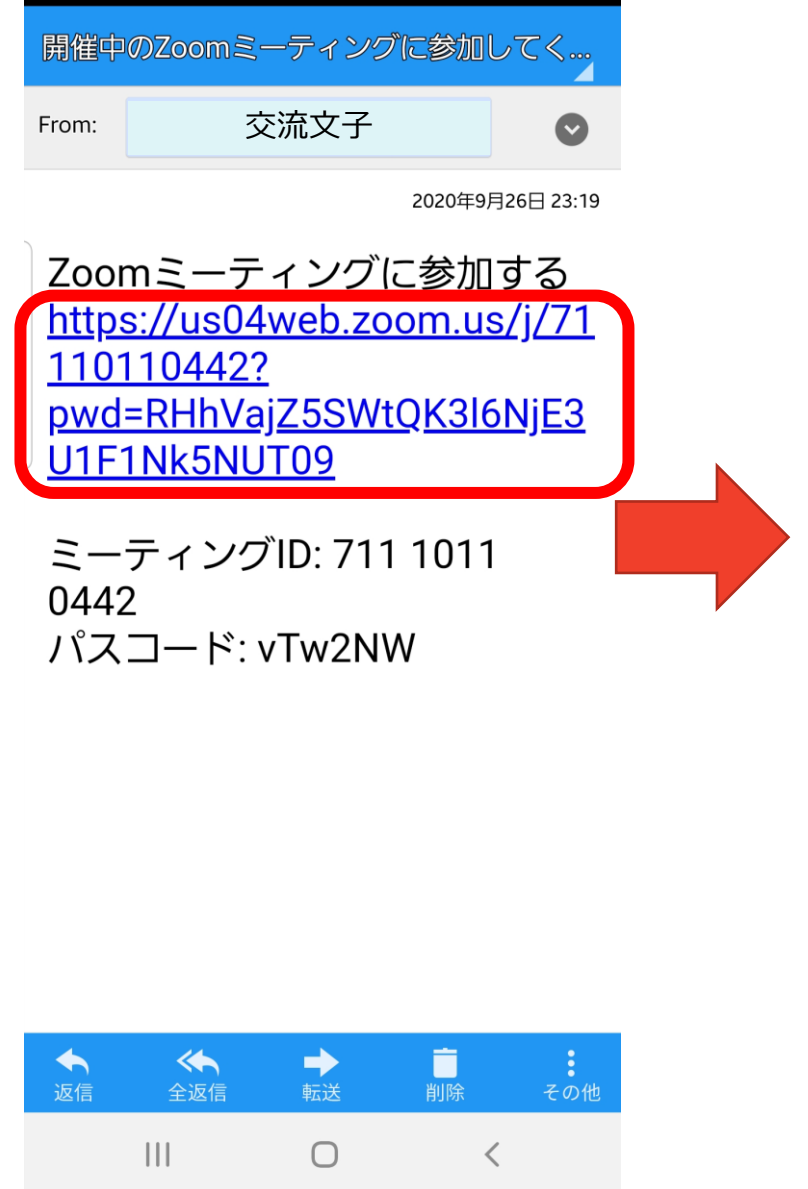

| 開催中のZoomミーティングに参加してく…                                                                                                    |      |     |           |          |
|----------------------------------------------------------------------------------------------------|------|-----|-----------|----------|
| From:                                                                                                    | 交    | 流太郎 |           | $\odot$  |
|                                                                                                    |      |     | 2020年9月26 | 5日 23:19 |
| Zoomミーティングに参加する<br><u>https://us04web.zoom.us/j/71</u><br><u>110110442?</u><br><u>pwd=RHhVajZ5SWtQK3l6NjE3</u><br><u>U1F1Nk5NUT09</u> |      |     |           |          |
| ミーティングID: 711 1011<br>0442<br>パスコード: vTw2NW                                                                                           |      |     |           |          |
| アプリで開く                                                                                                    |      |     |           |          |
|                                                                                                    | Zoom |     | ブラウザ      |          |
|                                                                                                    | 1回のみ |     | 常時        |          |
|                                                                                                    | Ш    | 0   | <         |          |

#### 届いた会議URLをクリックし、 「ミーティングに参加」をタップ。

「Zoom」をタップ。

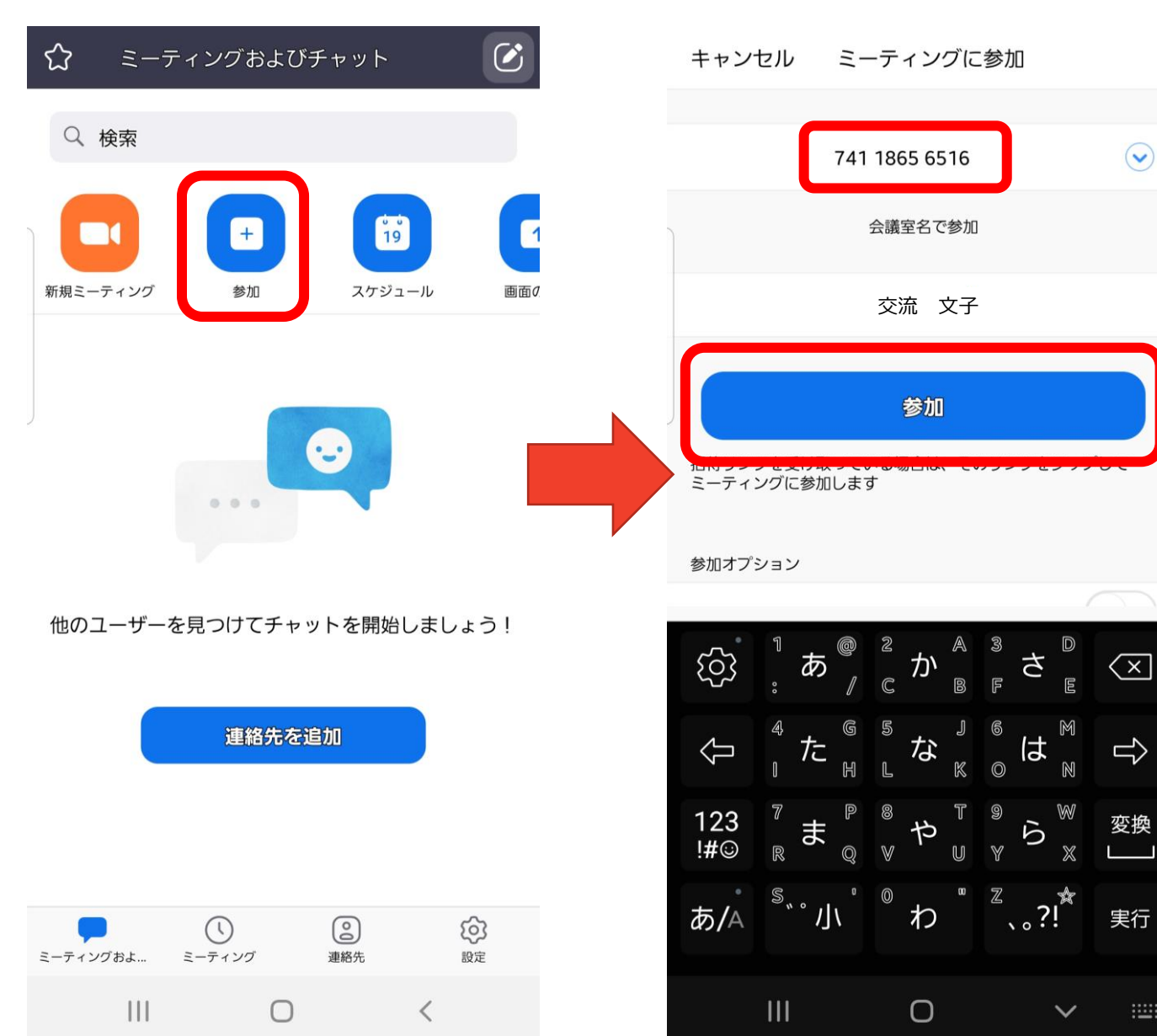

「参加」をタップ。

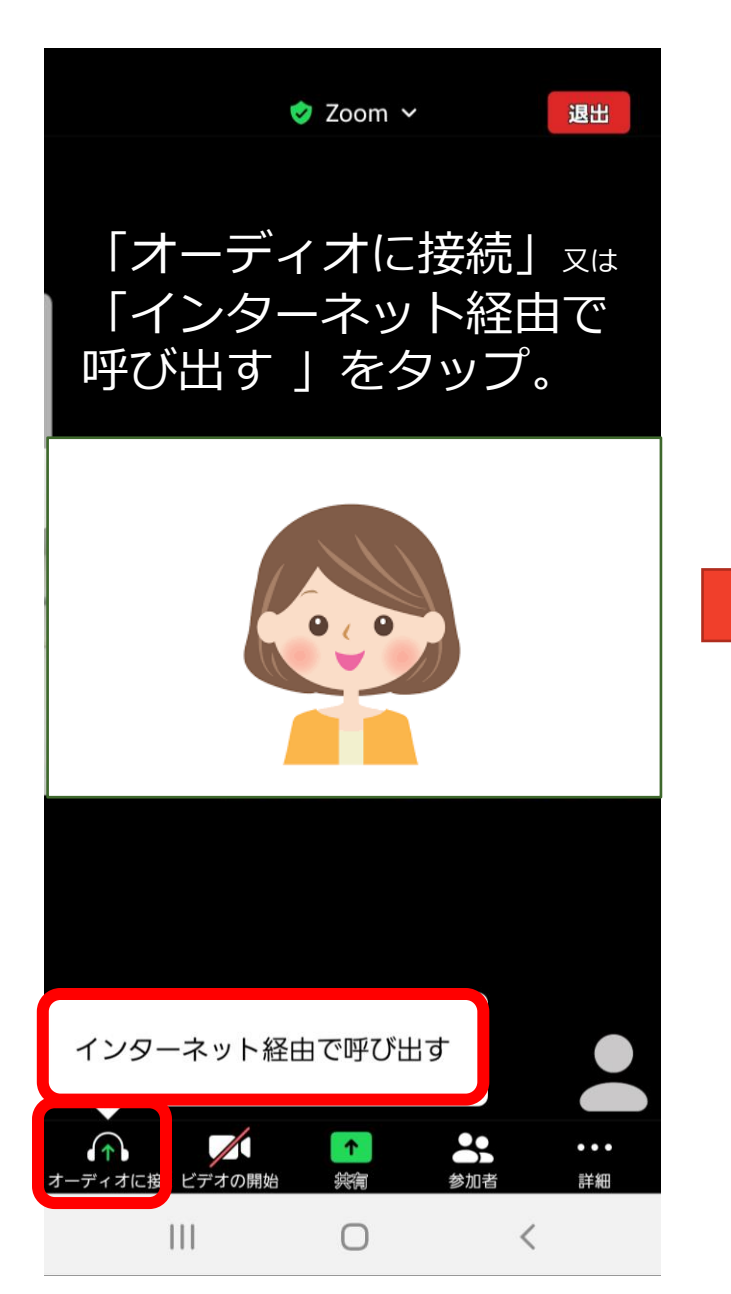

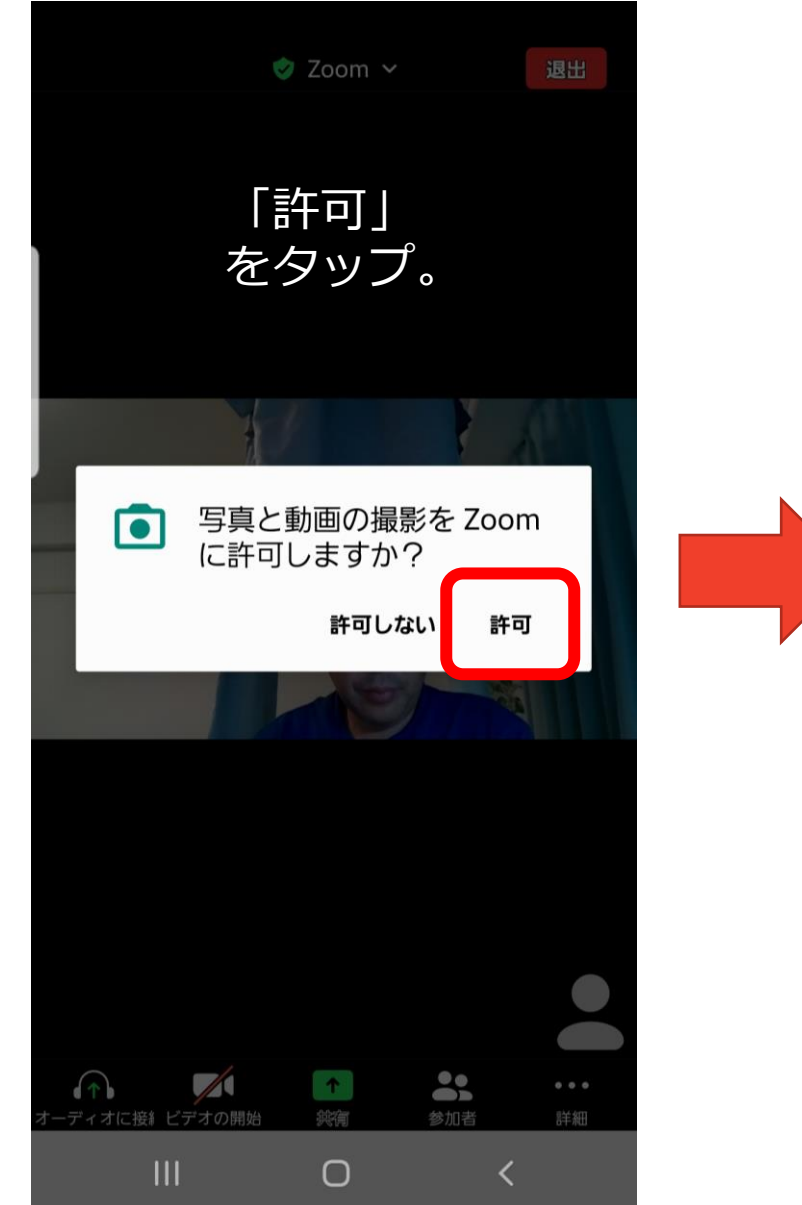

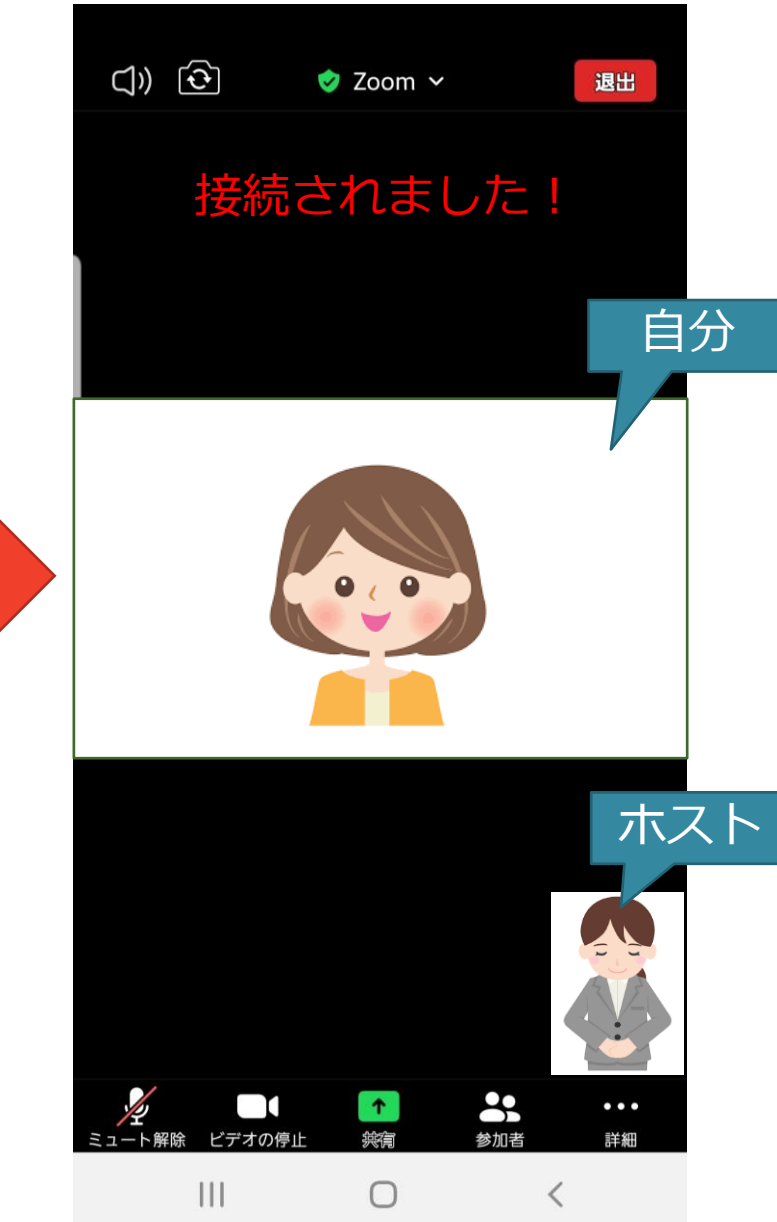

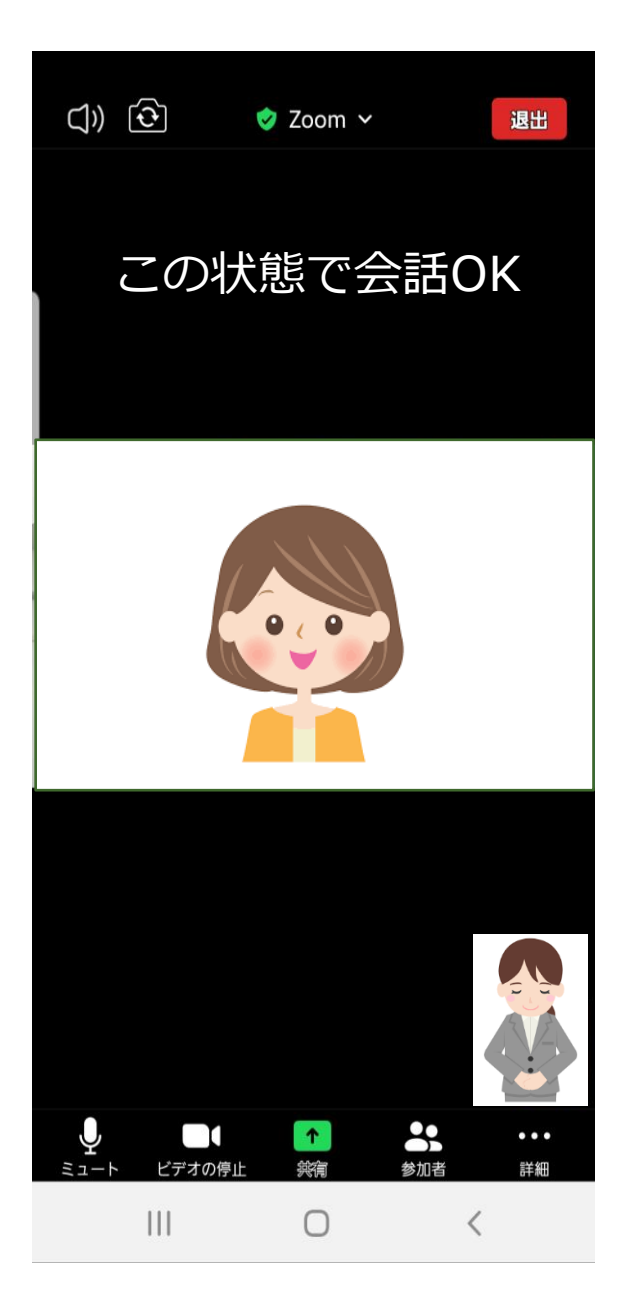

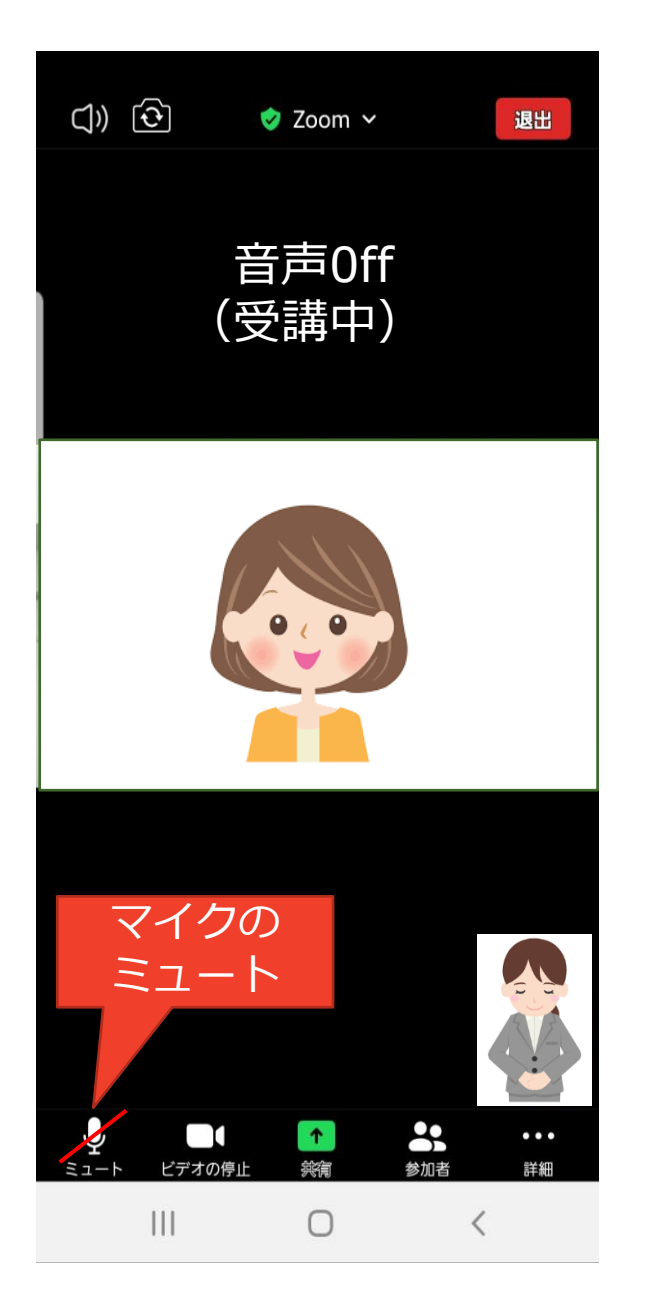

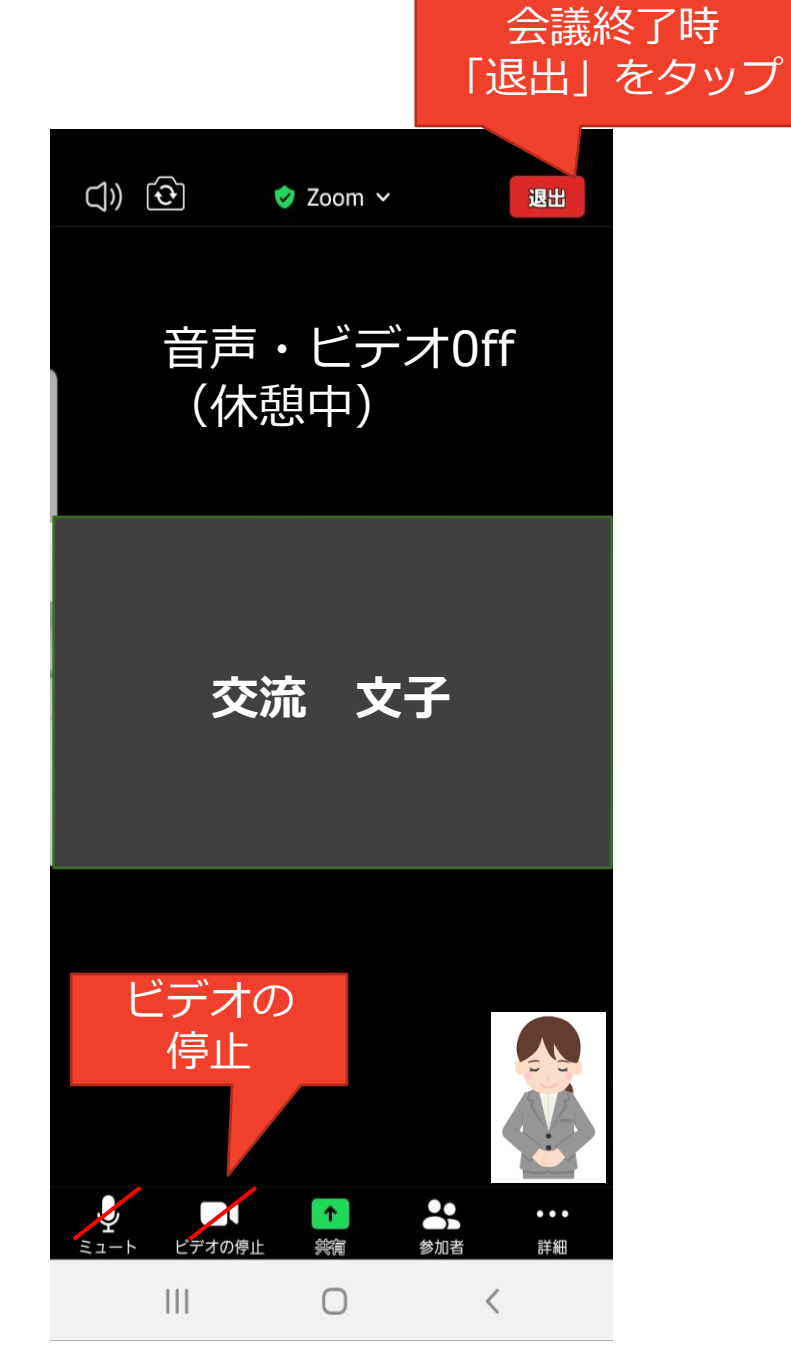

# ・アプリインストール サインアップ ・会議へ参加 ・ブレイクアウトルーム ・便利な機能

# ブレイクアウトルームとは?

# グループ討議をするときに、 少人数の班分けをした班(部屋)のことです。

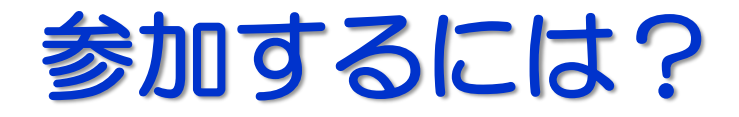

ホストが班を割り振って招待すると下記画面が 出てきますので、「参加」を押してください。 班(部屋)に分かれました!

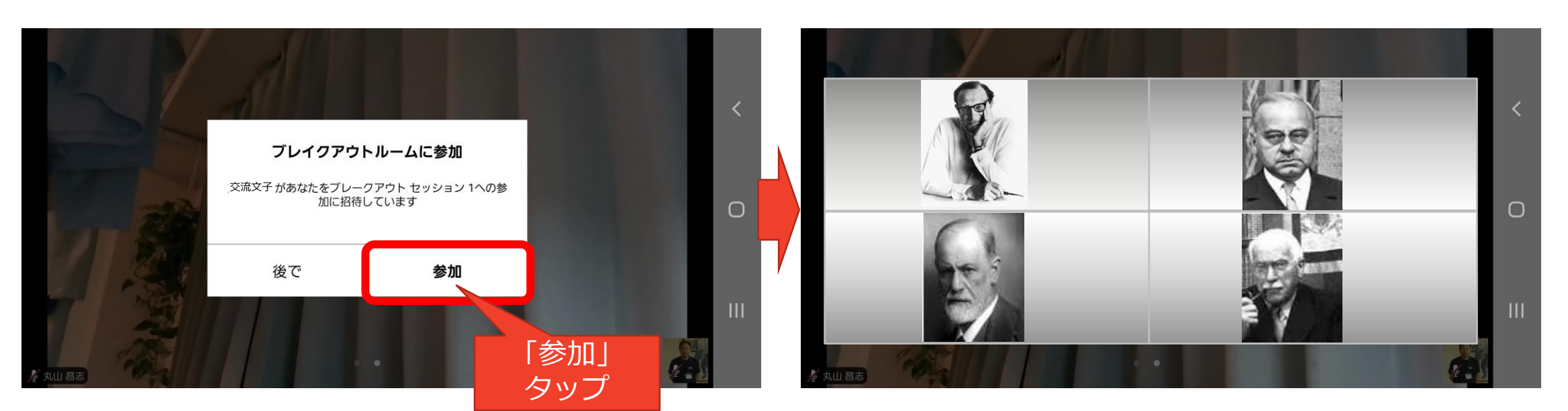

スマホは4人/画面までです。 その他の参加者を表示する場合はスワイプします。

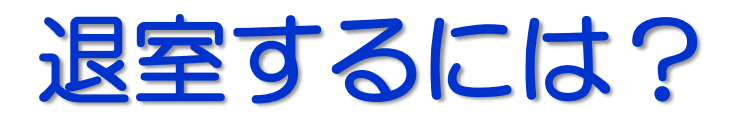

下記のメッセージが表示されたら元の部屋に
戻ってください。
1.「今すぐ退出」をタップ。 または、
2.時間が来れば自動的に戻ります。

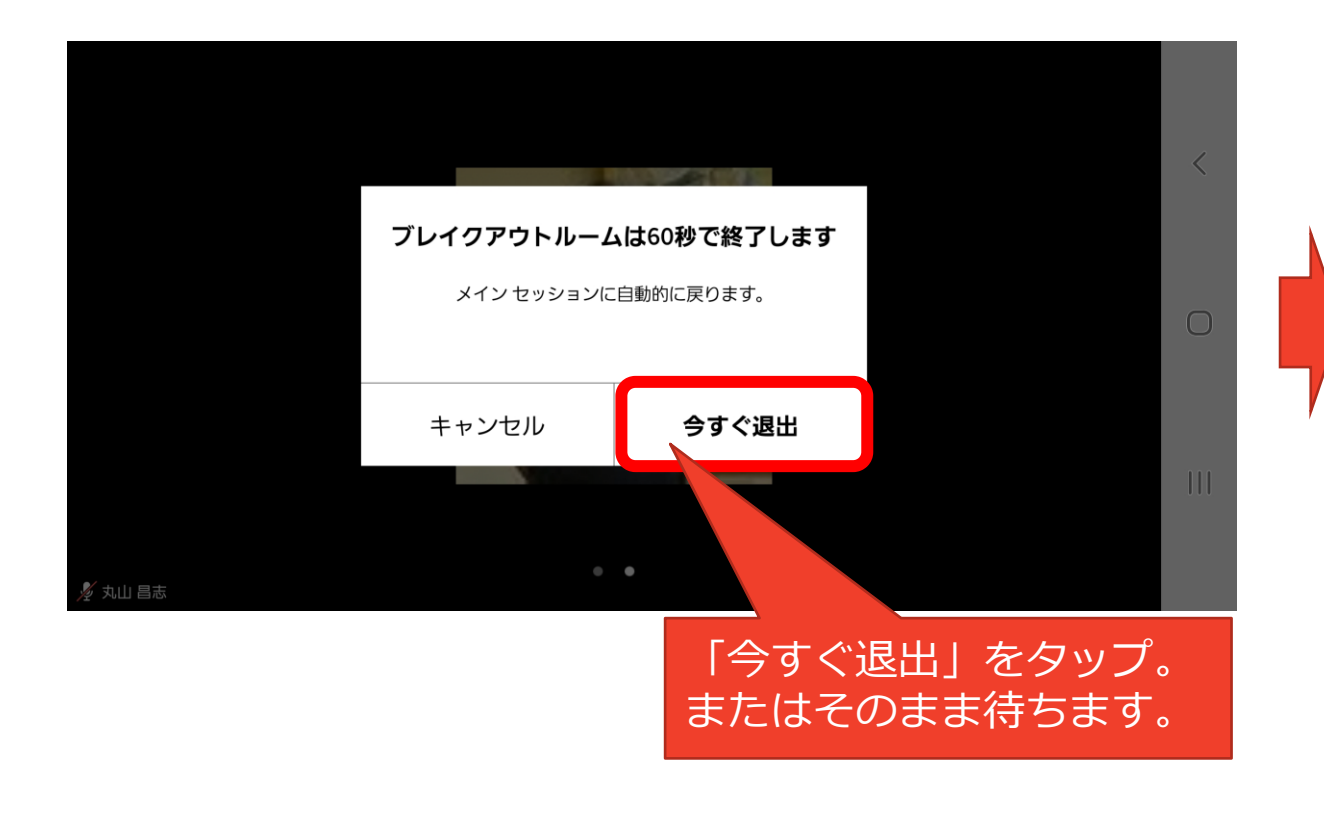

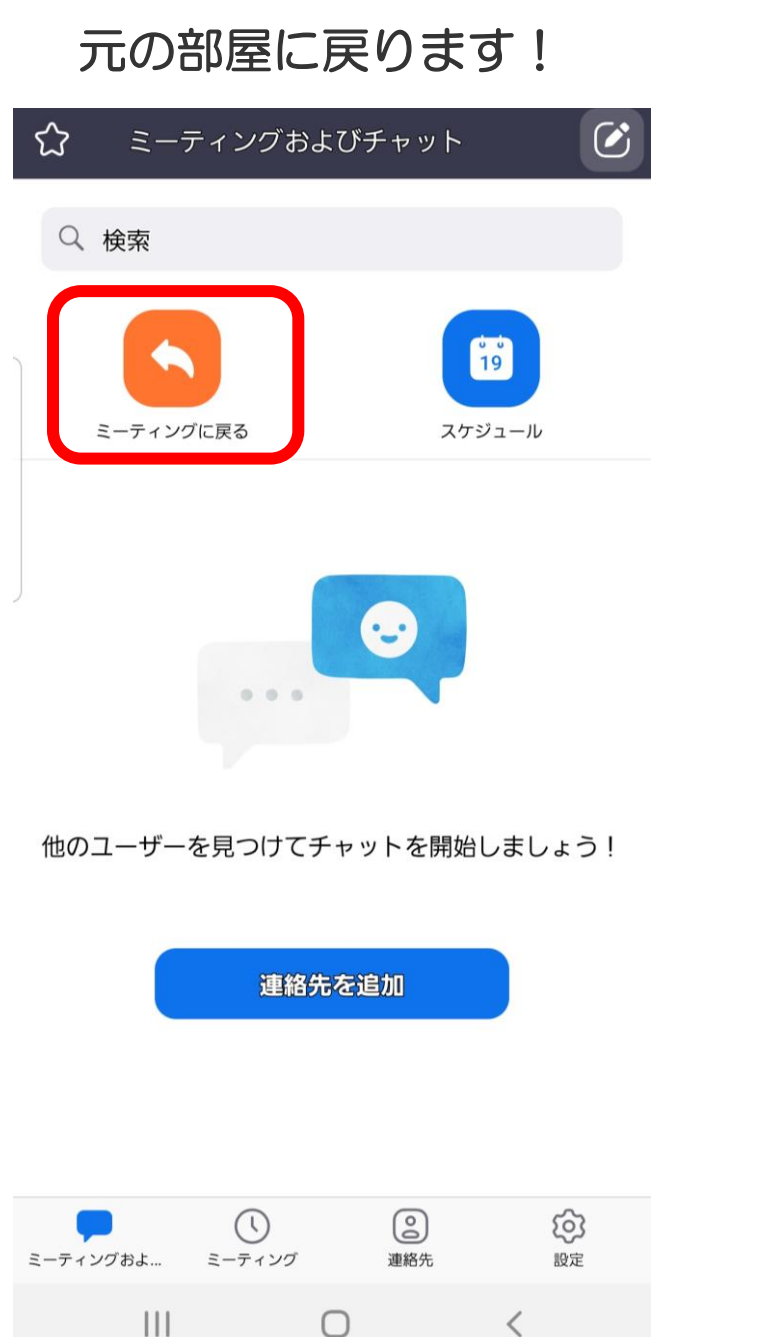

# アプリインストール サインアップ

- ・会議へ参加
- ・ブレイクアウトルーム
- ・便利な機能

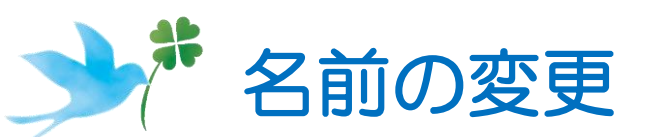

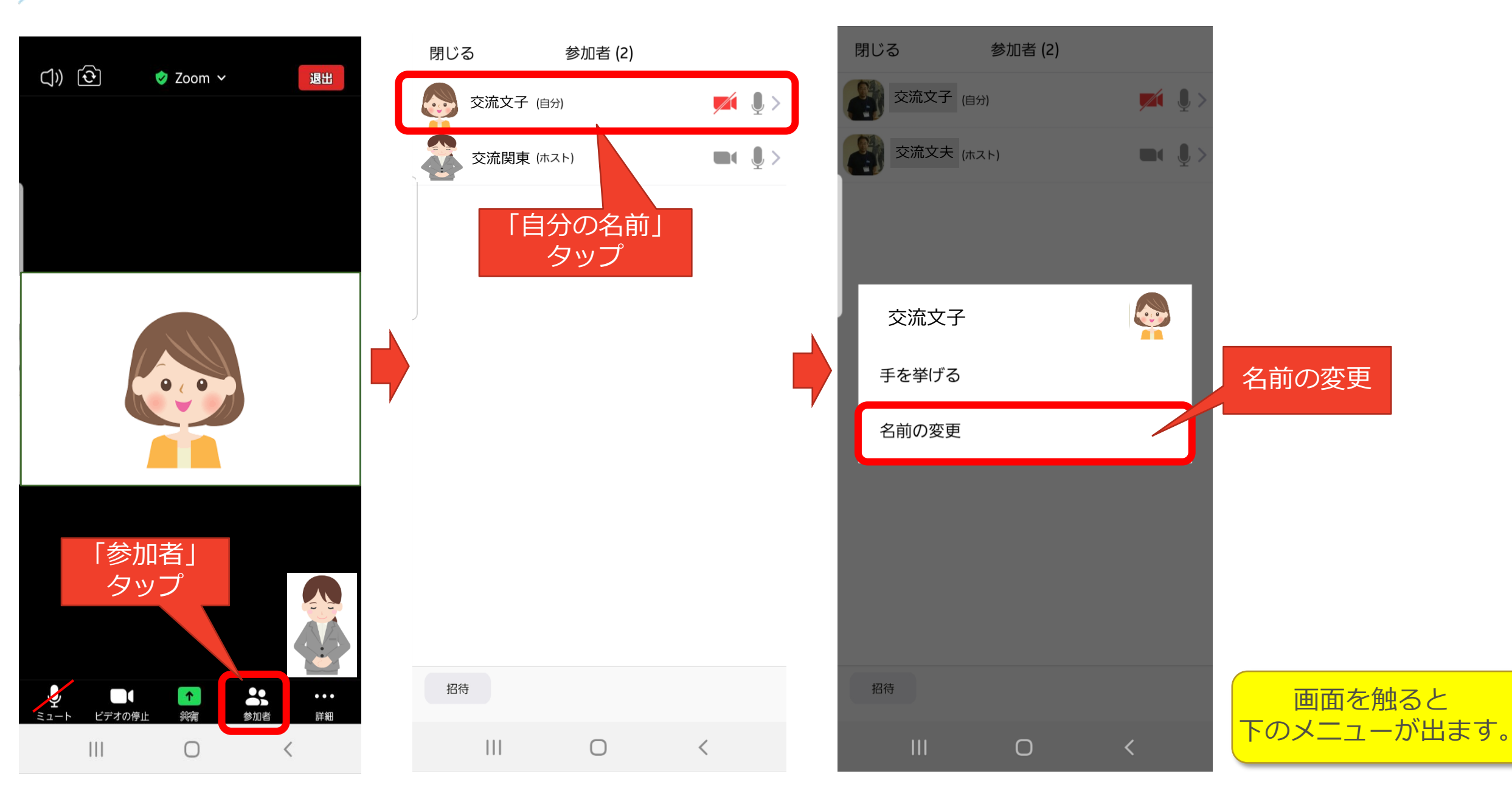

**ポ**チャット

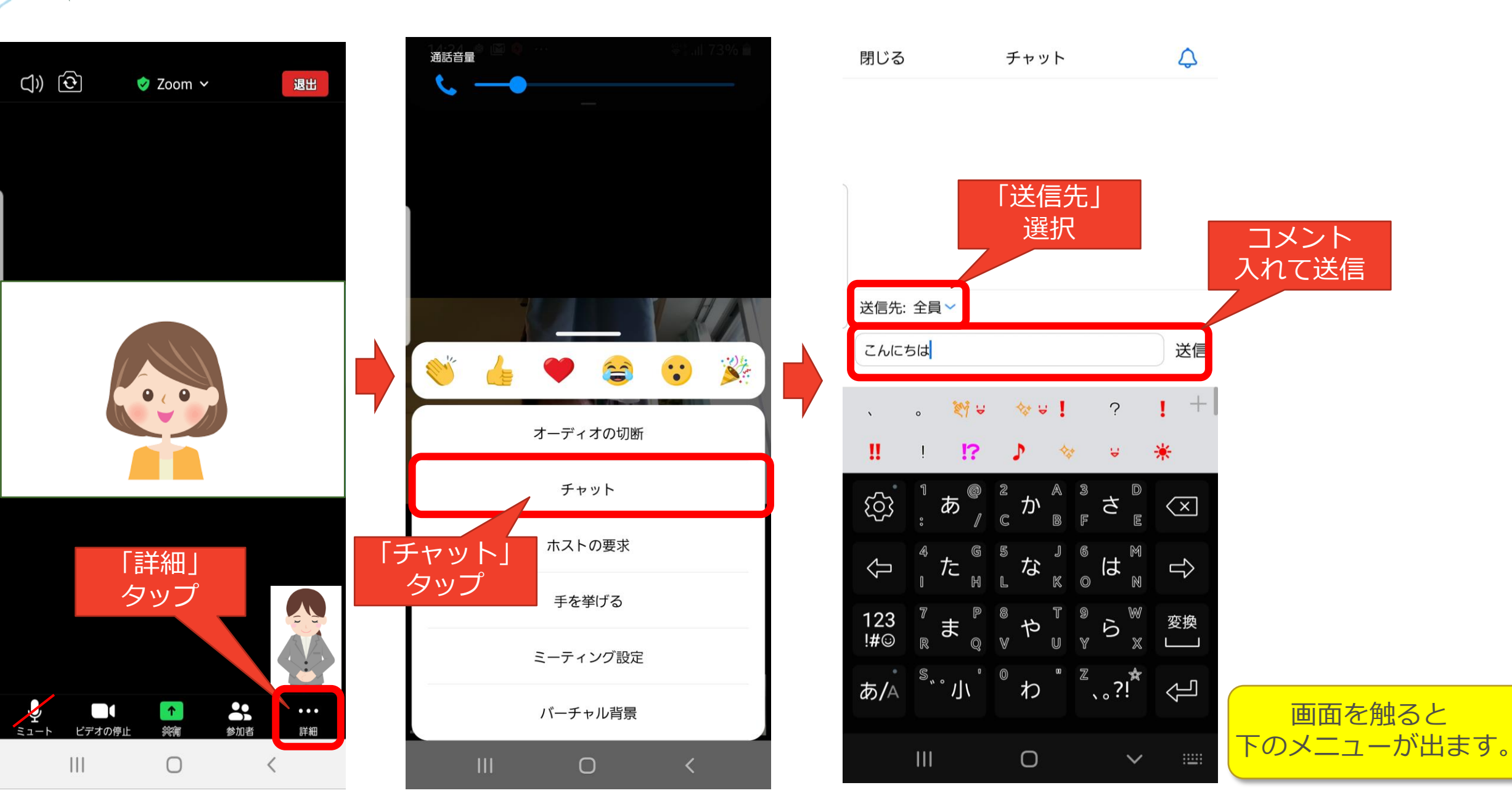

24

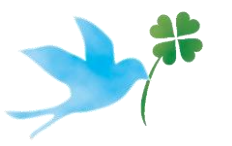

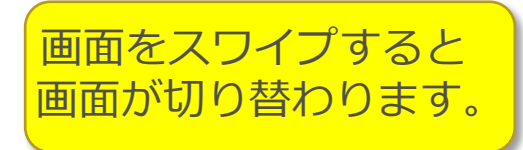

## スピーカービュー

## ギャラリービュー

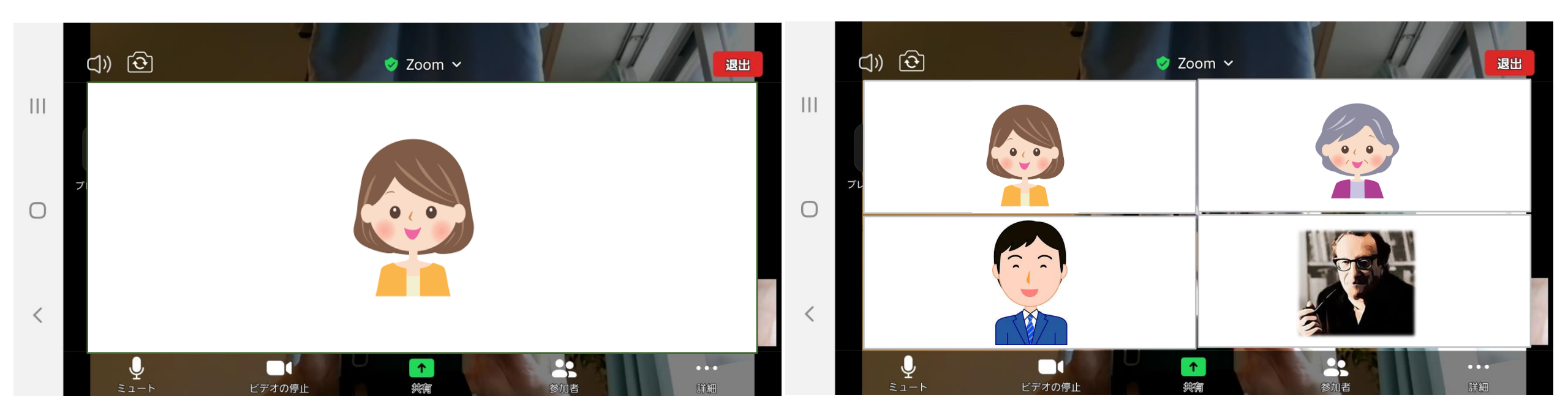

「話している人」 が映る画面です。

「参加している人」 が映る画面です。 4人/画面まで移ります。 ほかの画面を見るときは左右にスワイプ してください。

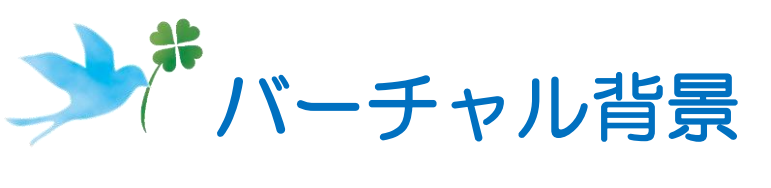

## 部屋の背景が気になるときは、バーチャル背景が設定できます。

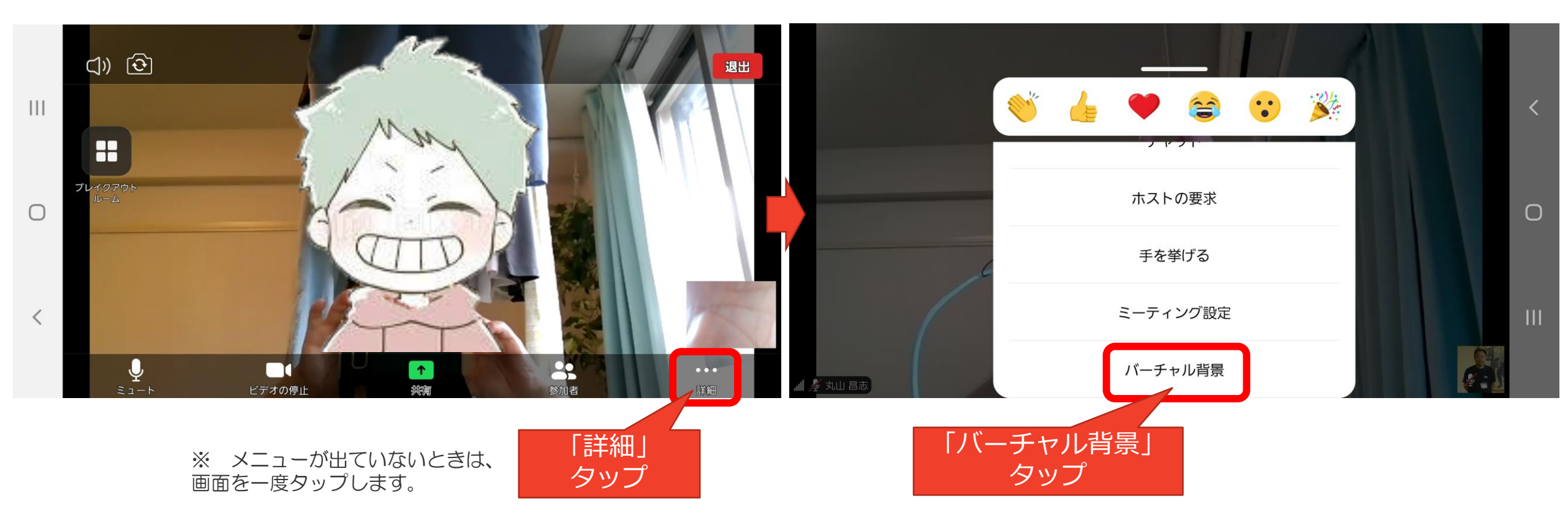

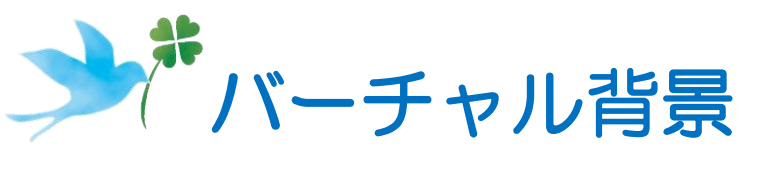

## 好きなバーチャル背景が選べます。

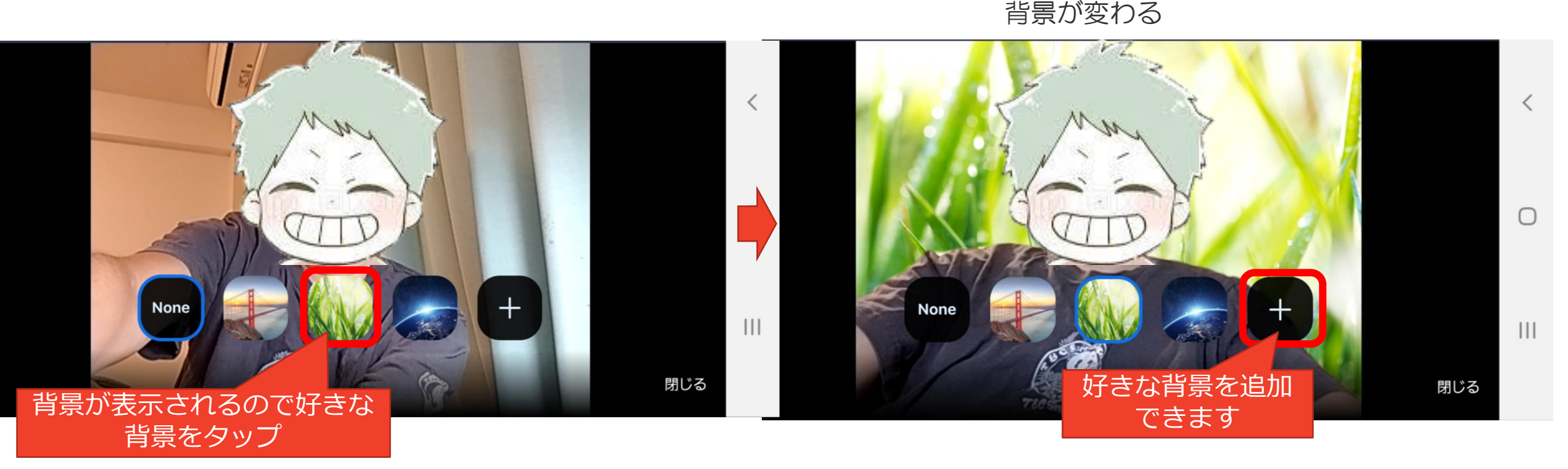

※ なるべく後ろの色は同一色が好ましいです。

※ PCやスマホのCPUやカメラのスペックによってはできない場合があります。

※ うまく映らないときは、後ろに同一色のカーテンなどを設置します。 (できればグリーンバック(クロマキー布)使うと完璧です)

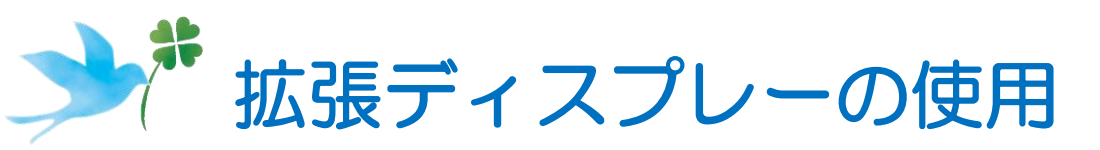

## テレビや拡張ディスプレーにつなぐと画面を大きくできます。

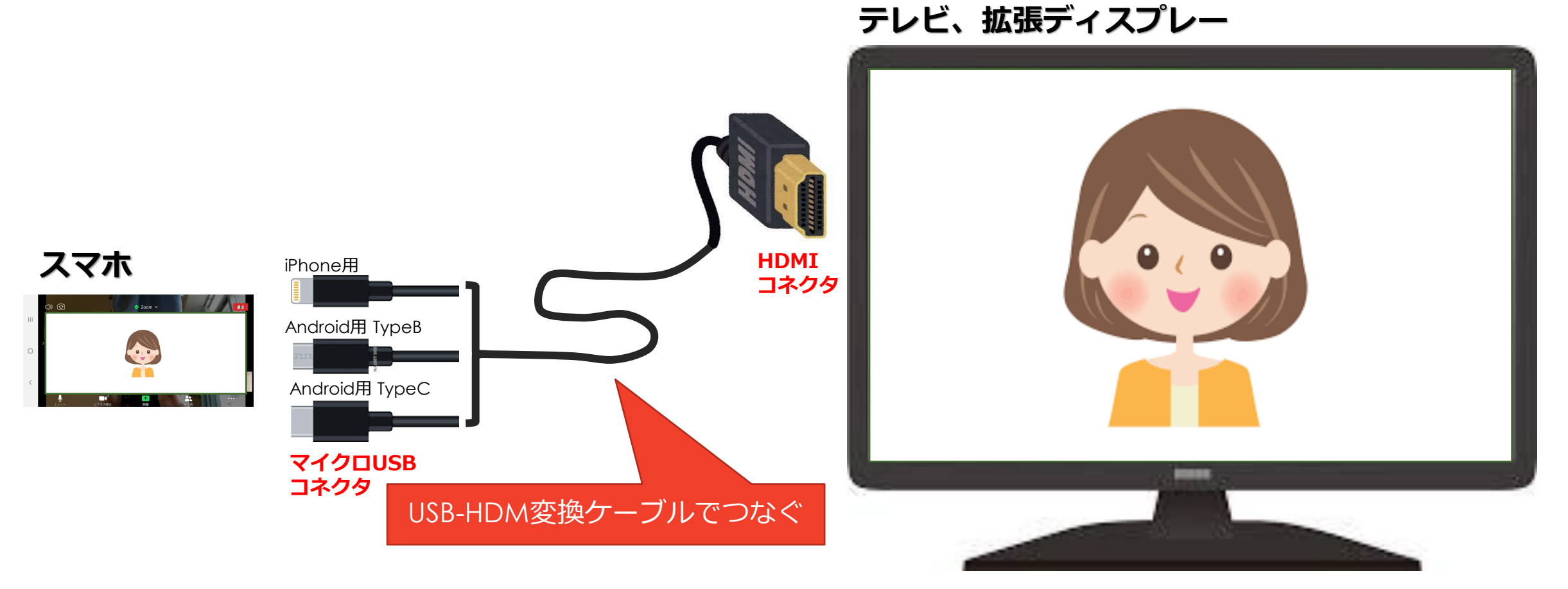

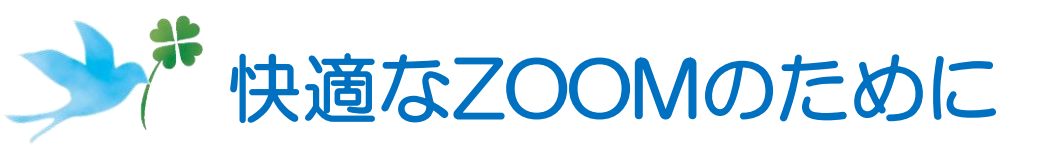

### ✓ お家のWIFI(インターネット環境)での接続が望ましい

通信量は約760MB/時間です。 できるだけWiFiにつなげましょう https://applimura.com/zoom-data-traffic/

次の場合、接続が不安定になることがあります。

- TV, 電子レンジなど家電の電磁波の影響
- 複数機器でのネット回線同時接続
- WiFiルーターからの距離が遠い
- 複数アプリの同時使用
- ✓ 相互に音声をリアにするためには、イヤホンマイクを使用するとよい スマホのイヤホンジャック、またはUSBにつなぎます。

#### ✓ バッテリー切れに注意してください 長い会議だとバッテリを大量に消費します。 充電しながら参加しましょう。